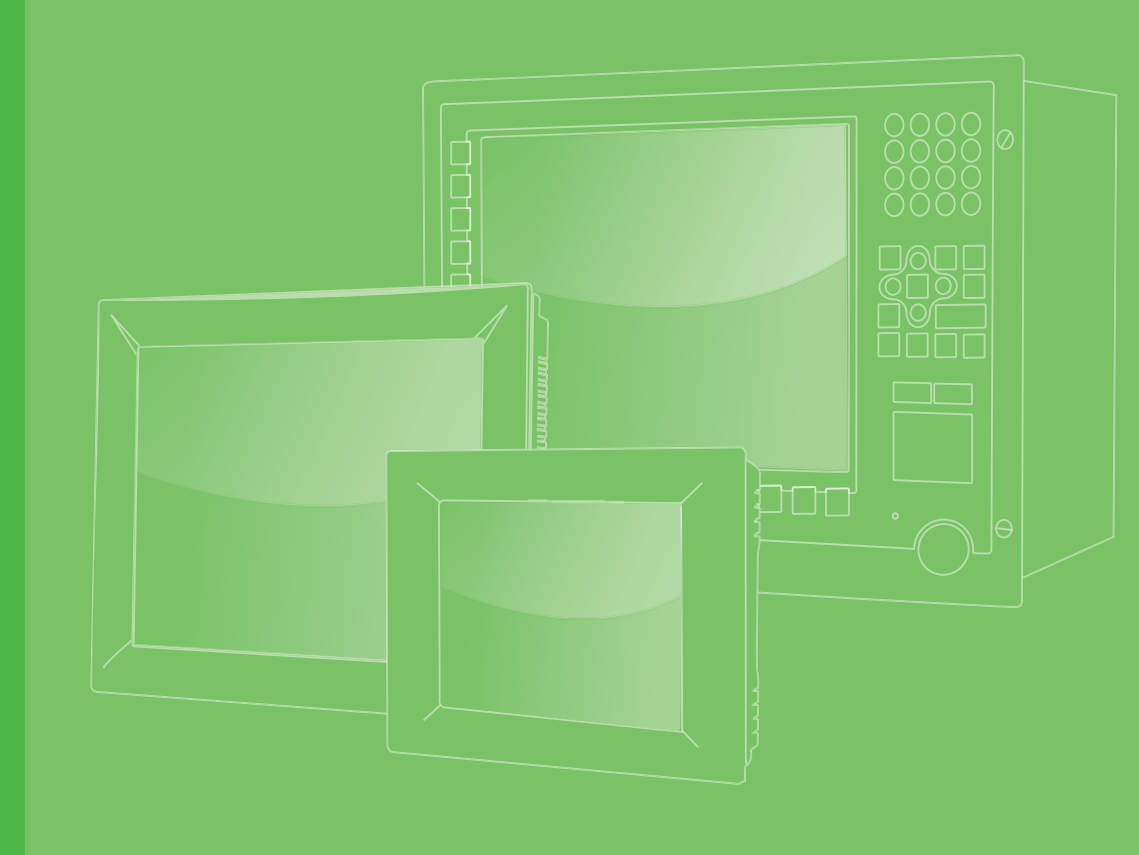

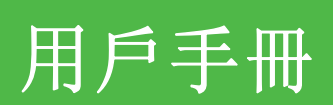

|  |  |  |  |  |  | 可程         |
|--|--|--|--|--|--|------------|
|  |  |  |  |  |  | James N. B |
|  |  |  |  |  |  | 一般影        |
|  |  |  |  |  |  |            |
|  |  |  |  |  |  |            |
|  |  |  |  |  |  |            |
|  |  |  |  |  |  |            |
|  |  |  |  |  |  |            |
|  |  |  |  |  |  |            |
|  |  |  |  |  |  |            |
|  |  |  |  |  |  |            |
|  |  |  |  |  |  |            |
|  |  |  |  |  |  |            |

# 可程式人機介面應用程序

一般設置、更新和故障排除

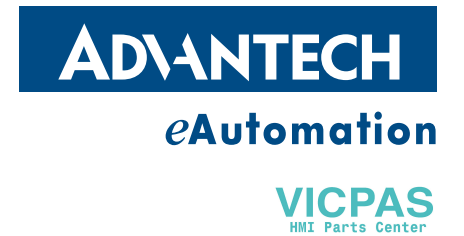

## 版權聲明

隨附本產品發行的檔為研華公司 2011 年版權所有,並保留相關權利。針對本手冊中相 關產品的說明,研華公司保留隨時變更的權利,恕不另行通知。未經研華公司書面許 可,本手冊所有內容不得通過任何途徑以任何形式複製、翻印、翻譯或者傳輸。本手 冊以提供正確、可靠的資訊為出發點。但是研華公司對於本手冊的使用結果,或者因 使用本手冊而導致其他第三方的權益受損,概不負責。

### 認可聲明

Intel 和 Pentium 為 Intel Corporation 的商標。 Microsoft Windows® 為 Microsoft Corp. 的注冊商標。 所有其他產品名或商標均為各自所屬方的財產。

可程式人機介面應用程序用戶手冊中文第一版,參照可程式人機介面應用程序用戶手冊英文第一版。

## 技術支援與服務

- 1. 有關該產品的最新資訊,請訪問研華公司的網站: http://support.advantech.com.cn
- 用戶若需技術支援,請與當地分銷商、銷售代表或研華客服中心聯繫。進行技術 諮詢前,用戶須將下面各項產品資訊收集完整:
  - 產品名稱及序列號
  - 週邊附加設備的描述
  - 用戶軟體的描述 (作業系統、版本、應用軟體等)
  - 產品所出現問題的完整描述
  - 每條錯誤資訊的完整內容

VICPAS HMI Parts Center

目錄

| 第 | 1 | 章 | 快速                           | 入門                                                        | . 1                  |
|---|---|---|------------------------------|-----------------------------------------------------------|----------------------|
|   |   |   | 1.1<br>1.2<br>1.3            | 運行面板設置模式<br>直接啟動面板設置模式<br>進入 BIOS                         | 2<br>3<br>3          |
| 第 | 2 | 章 | 下載                           | 和備份                                                       | . 5                  |
|   |   |   | 2. 1<br>2. 2<br>2. 3<br>2. 4 | 更新 OS<br>通過乙太網下載 AP<br>通過 USB 更新 HMI AP<br>備份至 USB 盤      | 6<br>9<br>10<br>12   |
| 第 | 3 | 章 | 測試                           | 和故障排除                                                     | 13                   |
|   |   |   | 3. 1<br>3. 2<br>3. 3<br>3. 4 | COM 埠測試校準觸摸屏<br>校準觸摸屏<br>處理電池低電量狀態<br>複製 AP 至另一台同等型號的 HMI | 14<br>17<br>19<br>20 |

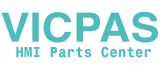

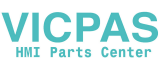

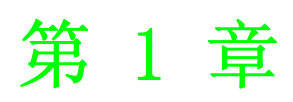

快速入門

## 1.1 運行面板設置模式

若 HMI 正在運行應用程式, 請通過觸摸屏介面進入 "Page Setup"模式。主要關鍵字: 觸摸畫面上的左上→右上→左上。

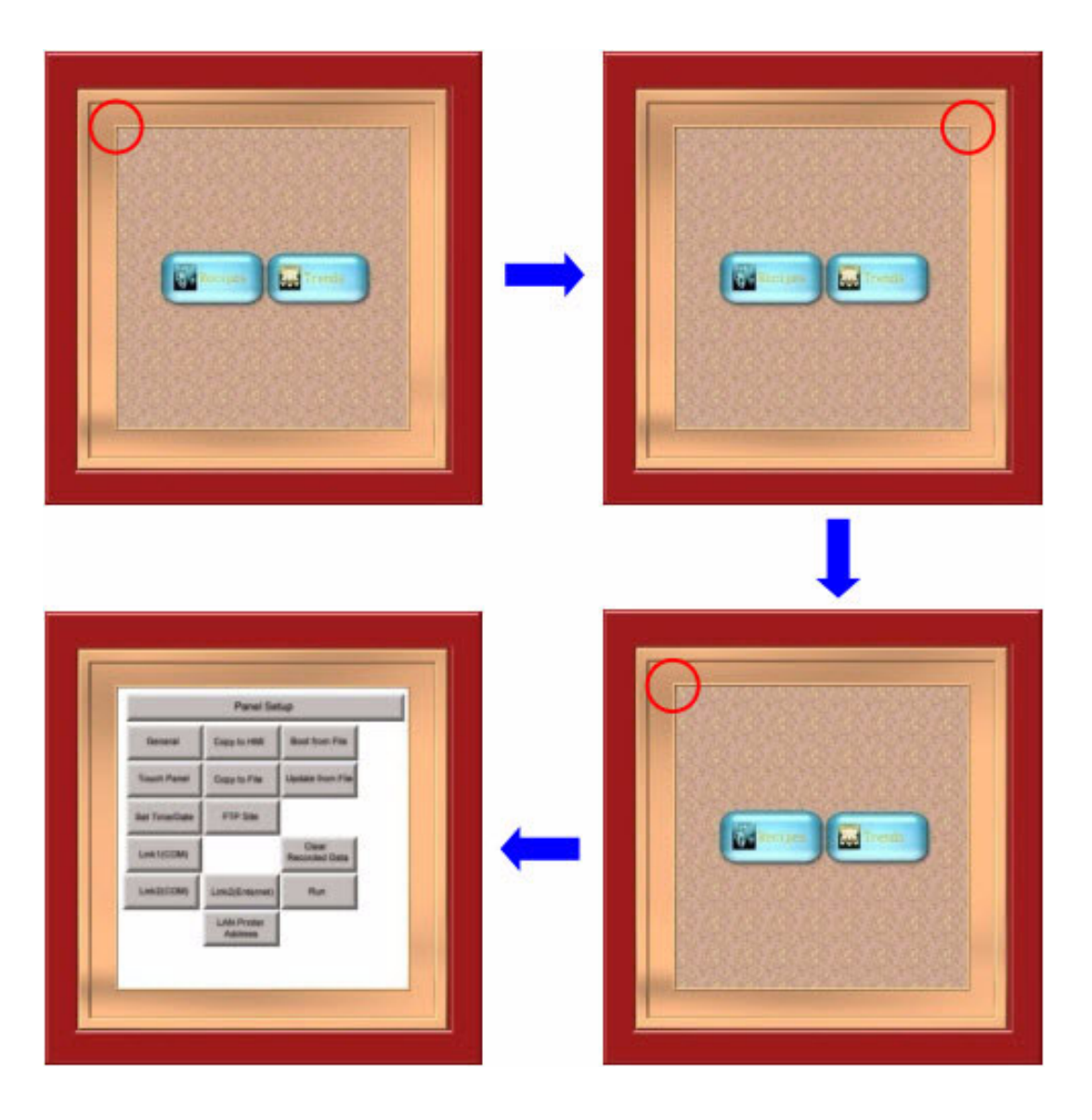

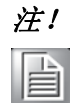

若應用程式螢幕的左上 / 右上部分設計了物件 (如按鈕),該功能將被 禁用。

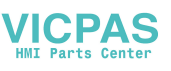

## 1.2 直接啟動面板設置模式

若啟動模式設置為自動運行應用程式,只需在HMI運行時點擊右上角位置。3-5秒後, HMI將發出蜂鳴聲,此時用戶可以直接進入 "Page Setup"模式。

| HMI ROM BIOS Version B2.0<br>CERMATE TECHNOLOGIES INC.<br>S/N= 037LT2S0800001 |  |
|-------------------------------------------------------------------------------|--|
| Checking                                                                      |  |
|                                                                               |  |
|                                                                               |  |
|                                                                               |  |

## 1.3 進入 BIOS

1. 運行時,請按左上角位置,直至 HMI 發出蜂鳴聲。(3-5 秒)

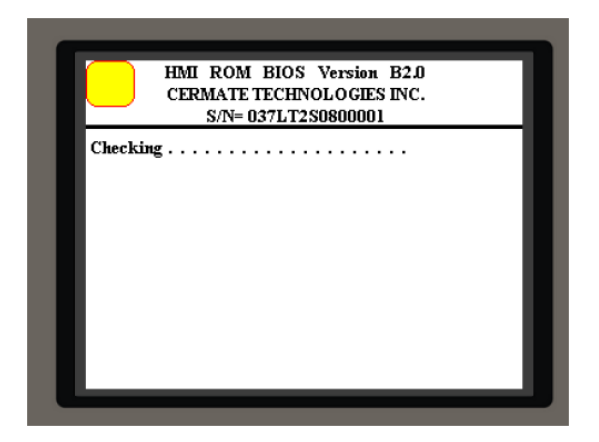

 在 BIOS 模式下,用戶可以運行 "Update OS"、"BIOS Test",並將啟動時的屏 幕模式設置為 "Panel Setup"或 "Run AP",這樣下次啟動時將自動進入 "Panel Setup"或 "Run AP"模式。

| Update<br>OS   |    | Update<br>OS |    |
|----------------|----|--------------|----|
| Panel<br>OS    |    | Panel<br>OS  |    |
| Panel<br>Setup | ок | Run<br>AP    | ок |
| Test           |    | Test         |    |
| Exit           |    | Exit         |    |

"Page Setup"模式

"Run AP"模式

\_\_\_\_

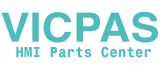

4

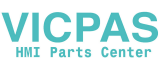

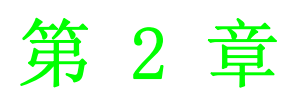

下載和備份

## 2.1 更新 0S

通常產品出廠時 HMI 在 BIOS 中設置為 "Panel Setup"或 "Run AP"模式。為了避免 用戶下載 AP 至 HMI 時發生異常斷電或乙太網不穩定,從而導致 OS 崩潰或 AP 下載失 敗,研華為用戶設計了 "Update OSO through BIOS"功能。

| Update<br>OS   |    | <br>Update<br>OS   |                         |
|----------------|----|--------------------|-------------------------|
| Panel<br>OS    |    | <br>Panel<br>OS    |                         |
| Panel<br>Setup | ок | <br>Panel<br>Setup | Waiting For Downloading |
| Test           |    | <br>Test           |                         |
| Exit           |    | <br>Exit           |                         |

 進入BIOS模式,選擇 "Update OS",用戶將看到 "Waiting For Downloading"圖框。在WebOP Designer軟體中,選擇 "Tools/Update OSO through BIOS"。

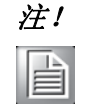

"Update OSO"只能使用序列埠(RS232/RS485)"交叉電纜",而不能 使用乙太網 TCP/IP 埠。

| Tool     | s Window Help                                                                                     | Update OS8 through BIOS          | ? 🔀 |
|----------|---------------------------------------------------------------------------------------------------|----------------------------------|-----|
| <u>B</u> | Run Offline Simulation                                                                            | Panel Modet W0P-2070V (Ethernet) | 2   |
|          | Set Transparent Communication<br>Start Transparent Communication<br>End Transparent Communication | Port 通訊/連接/準接/準<br>Status        |     |
|          | Update OS0 through BIOS                                                                           |                                  |     |
|          | Export Text<br>Import Text<br>TextEditor                                                          | Update                           |     |

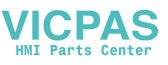

| 介面   |                     |         |            |  |
|------|---------------------|---------|------------|--|
| COM1 | (DB-9 母型)           | COM2 (1 | )B-9 公型)   |  |
| 針腳   | 說明                  | 針腳      | 說明         |  |
| 1    | RS-422 TXD+/RS-485+ | 1       |            |  |
| 2    | RS-232 RXD          | 2       | RS-232 RXD |  |
| 3    | RS-232 TXD          | 3       | RS-232 TXD |  |
| 4    | RS-422 RXD+         | 4       |            |  |
| 5    | GND                 | 5       | GND        |  |
| 6    | RS-422 TXD-/RS-485- | 6       |            |  |
| 7    | RS-232 RTS          | 7       | RS-232 RTS |  |
| 8    | RS-232 CTS          | 8       | RS-232 CTS |  |
| 9    | RS-422 RXD-         | 9       | 可選5V輸出     |  |
|      |                     |         |            |  |

| COM1 介面         PC 介面           9 針公型         9 針母型                                                 | COM2 介面 | PC 介面 | COM3 介面 | PC 介面   |
|----------------------------------------------------------------------------------------------------|---------|-------|---------|---------|
|                                                                                                    | 9 針母型   | 9 針母型 | 终端块     | 9 針母型   |
| RXD 2         3         TX           TXD 3         2         RX           SG 5         5         SG | D RXD 2 | 3 TXD | RXD     | – 3 TXD |
|                                                                                                    | D TXD 3 | 2 RXD | TXD     | – 2 RXD |
|                                                                                                    | SG 5    | 5 SG  | GND     | – 5 SG  |

2. OSO 正在更新,完成後,將提示 "Downloading Completed"。

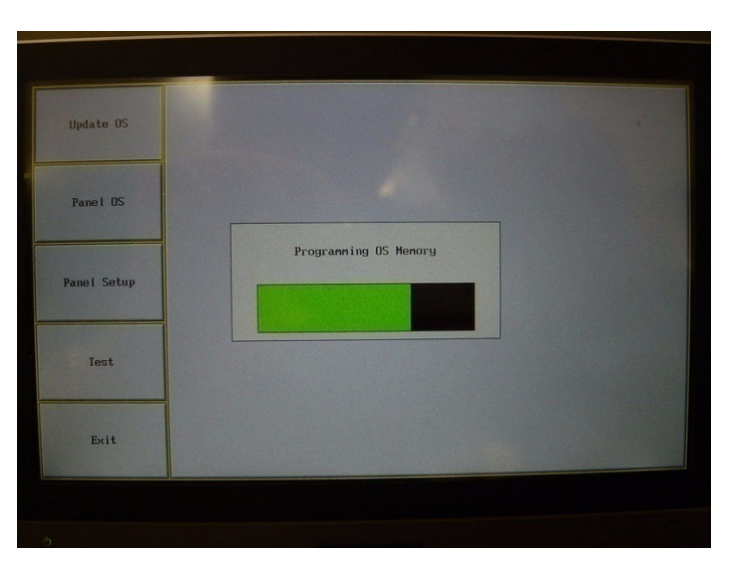

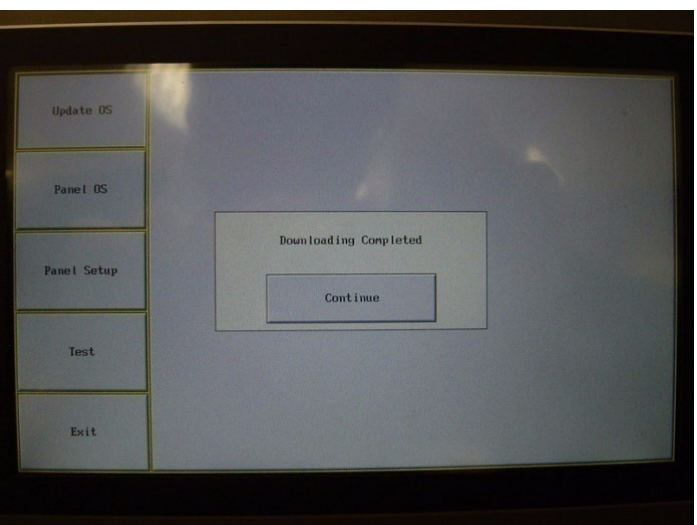

N

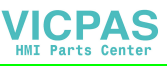

3. 下載完成後,選擇 "Continue",用戶將看到以下螢幕。現在請下載程式更新 OS/OSAP。

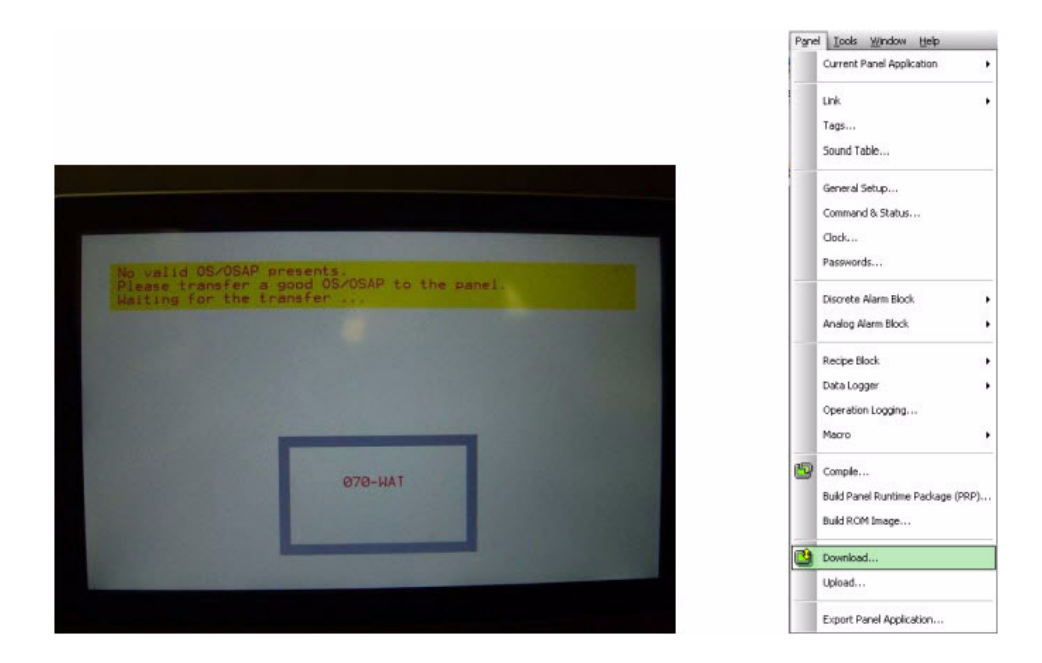

4. 更新 OS/OSAP。

| Data Source<br>Current Panel Application<br>Panel Rumine Package (PRP) File                 |                                                                                                    |
|---------------------------------------------------------------------------------------------|----------------------------------------------------------------------------------------------------|
| Doverkoad<br>C. Rustiano Datie and System Programm<br>Careligacition Octae                  | Keep Pre-Kus Data<br>User Data (24)<br>New Poster<br>Recipe Data<br>Sampled Data                                                                                                    |
| COM     COM     COM     COM     COM     COM     COM     COM     COM     COM     COM     COM |                                                                                                    |
| Status<br>Transmitting C-Voccuments and Settings/webco<br>Designer/Verd 2x1 eng/PV70.051    | i dal/PM                                                                                                    |
|                                                                                             | Current Panel Application Prove Runne Package PPPD Pre  Doverload  Runne Package PPPD Pre  Currel Settings Currel Settings Cu |

5. OS/OSAP 更新完成後,用戶將自動看到 "Panel Setup"屏幕。在此狀態下,用 戶不能看到 "RUN" 按鈕,用戶需要再次下載 AP 至 HMI。

| 100.00 M          | Trucking 1      |               | Panel S                | Setup                  |
|-------------------|-----------------|---------------|------------------------|------------------------|
| Genita            | TOO TOO TOO     | Cieneral      | Copy to HMI            | Boot from File         |
| Panel             | Update from Fåe | Touch Panel   | Copy to File           | Update from File       |
| ime Date FTP Sate |                 | Set Time Date | FTP Site               |                        |
|                   |                 | Link 1 (COM)  |                        | Clear<br>Recorded Data |
| I AN Debute       | 1               |               |                        | Run                    |
| Address           |                 |               | LAN Printer<br>Address |                        |
|                   | a normalized    |               |                        |                        |

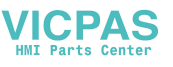

## 2.2 通過乙太網下載 AP

1. 在 "Panel Setup" 模式, 選擇 "General", 在 "Panel Setup" 模式中設置一個 IP 位址。假設 IP 位址設置為 "192.168.1.1"。

| Panel Setup                           | Check Battery: Enabled           |
|---------------------------------------|----------------------------------|
| General Copy to HMI Root from File    | Screen Saver Time(minutes): 20   |
|                                       | Enter Panel Setup Mode: Enabled  |
| General General                       | Communications Settings: Current |
| et TargelDar Doese Teen Trensision () | Start-up Language: Default       |
| Connections Industry                  |                                  |
| A ADDress TOD TO T                    | Ip Address: 192[168 1 1          |
| AN20COM                               | LCD brightness                   |
| Cancel                                | Los organitos                    |
|                                       | Insurana Desugara                |

2. 在 "Internet Protocol (TCP/IP)"中更改 IP 地址。IP 位址必須與 HMI 的 IP 位址位於同一域中。

| Local Area Connection Properties 🛛 😨 🔀                                    | Internet Protoco   |
|---------------------------------------------------------------------------|--------------------|
| General Advanced                                                          | General Alternate  |
| Connect using:                                                            | You can get IP se  |
| Realtek RTL8168C(P)/8111C(P) PCI-<br>Configure                            | the appropriate IP |
| This connection uses the following items:                                 | Obtain an IP       |
| Gient for Microsoft Networks                                              | Use the follo      |
| Pile and Printer Sharing for Microsoft Networks     Boos Packet Scheduler | IP address:        |
| M 3 Internet Protocol (TCP/IP)                                            | Subnet mask        |
| Instal Uninstal Properties                                                | Default gates      |
| Description                                                               | Obtain DNS         |
| Transmission Control Protocol/Internet Protocol. The default              | O Use the follo    |
| across diverse interconnected networks.                                   | Preferred DNS      |
| Show icon in notification area when connected                             | Alternate DNS      |
| Notify me when this connection has limited or no connectivity             |                    |
|                                                                           |                    |
|                                                                           |                    |
|                                                                           |                    |

| neral Alternate Configu                                                             | ration                                                                                          |
|-------------------------------------------------------------------------------------|-------------------------------------------------------------------------------------------------|
| ou can get IP settings as<br>is capability. Otherwise,<br>e appropriate IP settings | signed automatically if your network supports<br>you need to ask your network administrator for |
| Obtain an IP address                                                                | s automatically                                                                                 |
| <ul> <li>Use the following IP</li> <li>UP address:</li> </ul>                       | address:                                                                                        |
| ir address.                                                                         | 192.168.1.30                                                                                    |
| Subnet mask:                                                                        | 255 . 255 . 255 . 0                                                                             |
| Default gateway:                                                                    |                                                                                                 |
| Obtain DNS server a                                                                 | ddress automatically                                                                            |
| OUse the following DN                                                               | IS server addresses:                                                                            |
| Preferred DNS server:                                                               |                                                                                                 |
| Alternate DNS server:                                                               |                                                                                                 |
|                                                                                     |                                                                                                 |
|                                                                                     | - Advanced                                                                                      |

N

 在 WebOP Designer 軟體中,選擇 "Panel Download Data to Panel"。在 "Link Settings" 中選擇 "Ethernet",將自動顯示 IP 位址和 HMI 類型。點擊 "Start" 下載 AP 至 HMI。

| Current Pagel Application                               |                                                                    |                                                                                |
|---------------------------------------------------------|--------------------------------------------------------------------|--------------------------------------------------------------------------------|
|                                                         | Data Source                                                        |                                                                                |
| Link +                                                  | Current Panel Application                                          |                                                                                |
| Tags<br>Sound Table                                     | O Panel Runtime Package (PRP) File                                 |                                                                                |
| General Setup<br>Command & Status<br>Clock<br>Passwords | Download<br>Runtime Data and System Programs<br>Configuration Data | Keep Previous Data User Data (\$N) Alarm History Recipe Data Sampled Data Note |
| Discrete Alarm Block  Analog Alarm Block                | Link Settings                                                      |                                                                                |
| Recipe Block                                            | IP Address: 192.168.1.1 W0P-2070V                                  | ~                                                                              |
| Data Logger +                                           | 12                                                                 |                                                                                |
| Operation Logging                                       | ⊙ Direct Mode ◯ Sale Mode                                          |                                                                                |
| Compile                                                 | Status                                                             |                                                                                |
| Build Panel Runtime Package (PRP)                       | Ready to transfer                                                  |                                                                                |
| Build ROM Image                                         |                                                                    |                                                                                |
| Download                                                |                                                                    |                                                                                |
| Upload                                                  |                                                                    |                                                                                |
| Evenut Brood Application                                | Start                                                              | Close                                                                          |

## 2.3 通過 USB 更新 HMI AP

 在 WebOP Designer 軟體中,選擇 "Panel Build Panel Runtime Package (PRP)"。將 PRP 保存至 USB 盤中。

| P <u>a</u> ne | el <u>T</u> ools <u>W</u> indow <u>H</u> elp |  |  |  |  |  |  |
|---------------|----------------------------------------------|--|--|--|--|--|--|
|               | Current Panel Application                    |  |  |  |  |  |  |
| C,            |                                              |  |  |  |  |  |  |
|               | Recipe Block                                 |  |  |  |  |  |  |
|               | Data Logger 🔶                                |  |  |  |  |  |  |
|               | Operation Logging                            |  |  |  |  |  |  |
|               | Macro 🕨                                      |  |  |  |  |  |  |
| B             | Compile                                      |  |  |  |  |  |  |
|               | Build Panel Runtime Package (PRP)            |  |  |  |  |  |  |
|               | Build ROM Image                              |  |  |  |  |  |  |
| <b>B</b>      | Download                                     |  |  |  |  |  |  |
|               | Upload                                       |  |  |  |  |  |  |
|               | Export Panel Application                     |  |  |  |  |  |  |

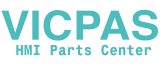

 將 USB 盤插入 HMI, 螢幕將顯示綠色對話方塊 "Safe to use the USB memory disk"。現在用戶可以使用 USB 盤更新 AP, 請點擊 "Update from file"運行 AP 更新。

| Panel Setup |                          |                  |  |  |
|-------------|--------------------------|------------------|--|--|
| General     | Copy to HMI              | Boot from File   |  |  |
| Touch Panel | Copy to File             | Update from File |  |  |
| Set Time/Di | S Report                 |                  |  |  |
| Linkticos   | talle to see the USB rea | anary site N(C)  |  |  |
| Link2(COM)  | Link2(Enternet)          | Run              |  |  |
|             | LAN Printer<br>Address   |                  |  |  |
|             |                          |                  |  |  |

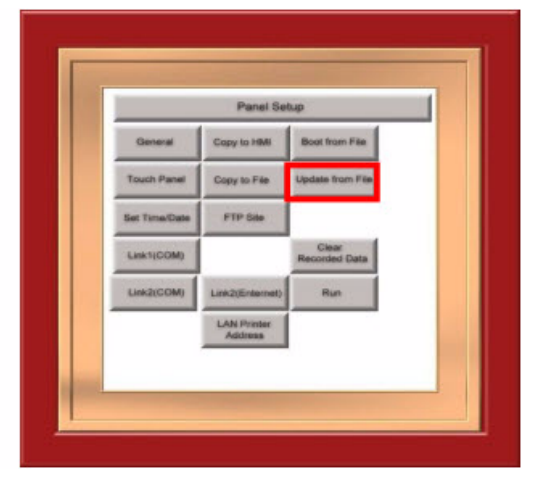

3. 選擇.prp 文件,點擊 "OK"開始下載。更新完 AP 後,請點擊 "RUN"運行。

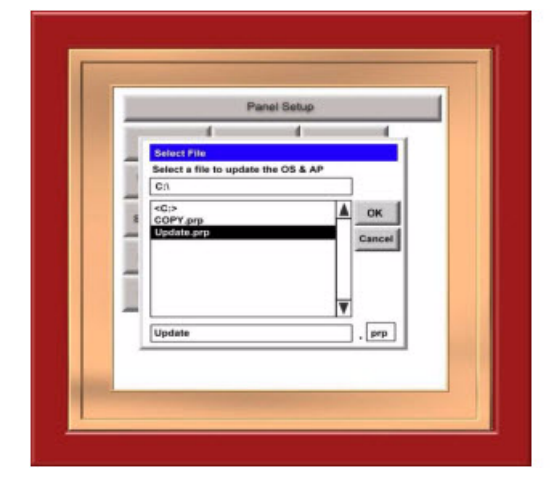

| Panel Setup |                        |                  |  |  |
|-------------|------------------------|------------------|--|--|
| General     | Copy to HMI            | Boot from File   |  |  |
| such Panel  | Copy to File           | Update from File |  |  |
| Links(Cr    | Lanco(Loternet)        | Run              |  |  |
|             | LAN Printer<br>Address | i—               |  |  |

4. 移除 USB, HMI 將顯示紅色對話方塊提示 "USB memory removed"。

| Panel Setup |                        |                  |  |  |
|-------------|------------------------|------------------|--|--|
| General     | Copy to HMI            | Boot from File   |  |  |
| Touch Panel | Copy to File           | Update from File |  |  |
| et Time/Di  | OS Report              | ×                |  |  |
| Link1(CON   | USB memory stick       | (C:) removed     |  |  |
| Link2(COM)  | Link2(Enternet)        | Run              |  |  |
|             | LAN Printer<br>Address | i                |  |  |
|             |                        |                  |  |  |

N

## 2.4 備份至 USB 盤

1. 在 "Panel Setup" 模式中,用戶可以看到 "Copy to file"。當 USB 盤連接至 HMI 時,該功能可用。

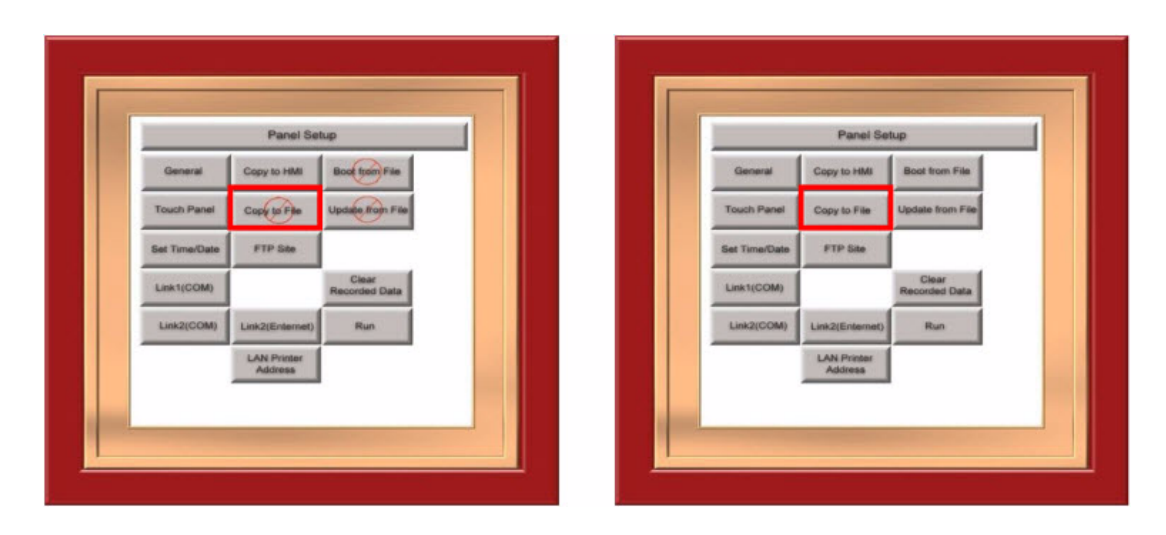

2. 選擇 "Copy to File"將 AP 複製至 USB 盤。

| Panel Setup |                                           |                  |  |  |  |
|-------------|-------------------------------------------|------------------|--|--|--|
| General     | Copy to HMI                               | Boot from File   |  |  |  |
| ouch Panel  | Copy to File                              | Update from File |  |  |  |
| ink1(C      | Writing PRP                               | file             |  |  |  |
| nk2(COM)    | Link2(Enternet)<br>LAN Printer<br>Address | Run              |  |  |  |

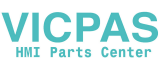

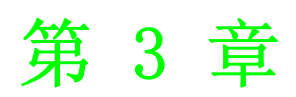

## 測試和故障排除

## 3.1 COM 埠測試

1. 開始進行 COM 埠測試之前,用戶必須準備好 COM 埠回路設備。

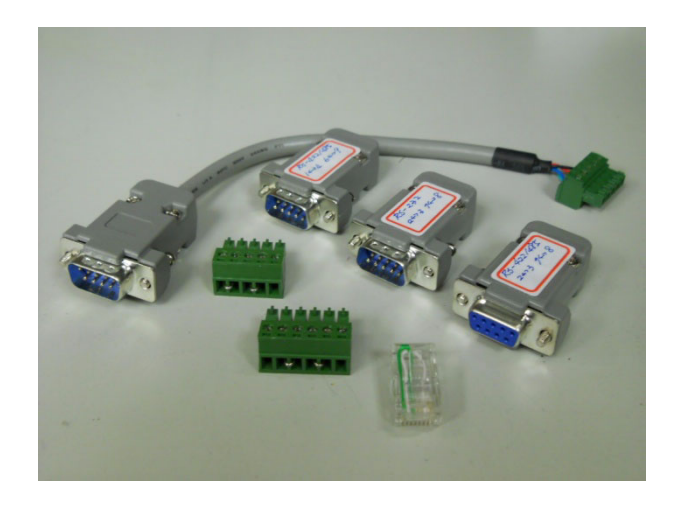

### 2. HMI I/0 介面如下所示:

#### 介面

| COM1 | (DB-9 母型)           | COM2 (DB | -9 公型)     |
|------|---------------------|----------|------------|
| 針腳   | 說明                  | 針腳       | 說明         |
| 1    | RS-422 TXD+/RS-485+ | 1        |            |
| 2    | RS-232 RXD          | 2        | RS-232 RXD |
| 3    | RS-232 TXD          | 3        | RS-232 TXD |
| 4    | RS-422 RXD+         | 4        |            |
| 5    | GND                 | 5        | GND        |
| 6    | RS-422 TXD-/RS-485- | 6        |            |
| 7    | RS-232 RTS          | 7        | RS-232 RTS |
| 8    | RS-232 CTS          | 8        | RS-232 CTS |
| 9    | RS-422 RXD-         | 9        | 可選5V輸出     |

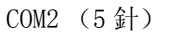

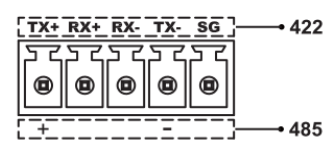

|            | COM | [3 ( | 6 針 | ·)  |    |           |
|------------|-----|------|-----|-----|----|-----------|
| <u>+5V</u> | стѕ | RTS  | TXD | RXD | SG | ]→ RS-232 |
| 53         | ኦና  | ኦና   | ኦና  | کم  | کر |           |
|            |     | ۲    |     |     |    |           |

| COM1 介面 PC 介面<br>9 針公型 9 針母型                                      | COM2 介面 PC 介面<br>9 針母型 9 針母型                      | COM3 介面         PC 介面           终端块         9 針母型 |
|-------------------------------------------------------------------|---------------------------------------------------|---------------------------------------------------|
| RXD 2         3         TXD           TXD 3         2         RXD | RXD 2         3 TXD           TXD 3         2 RXD | RXD   3     TXD   2                               |
| SG 5 5 SG                                                         | SG 5 5 SG                                         | GND 5 SG                                          |

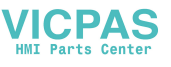

### 3. COM 埠回路連接如下所示:

COM 1 RS-232 (DB9 公型)

COM 1 RS-422/485 (DB9 公型)

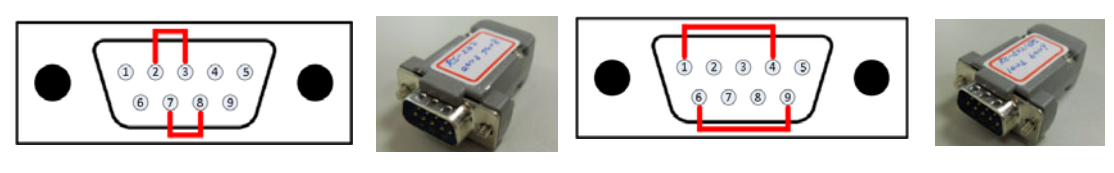

COM 2 RS-422/485 (DB9 母型)

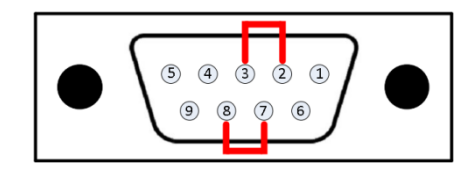

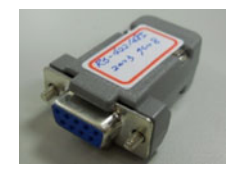

COM 1 (公型)转COM2 (5針) 回路

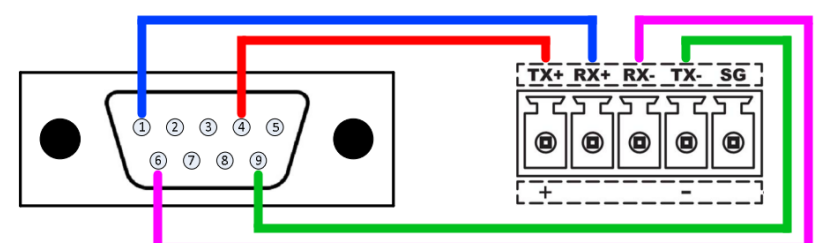

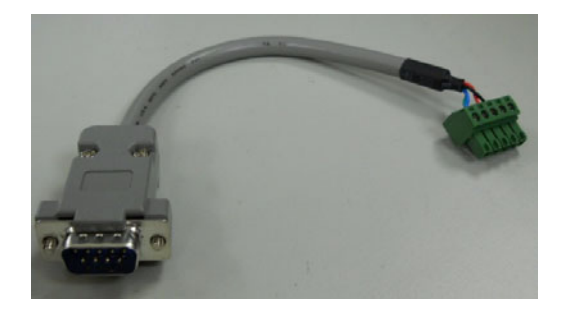

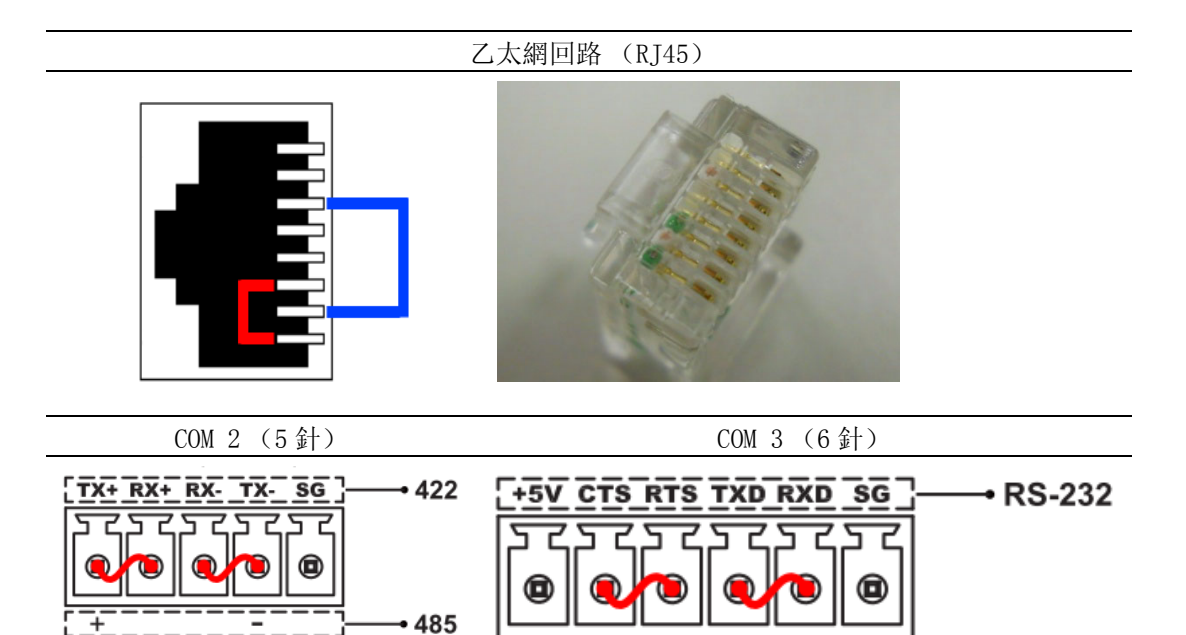

S

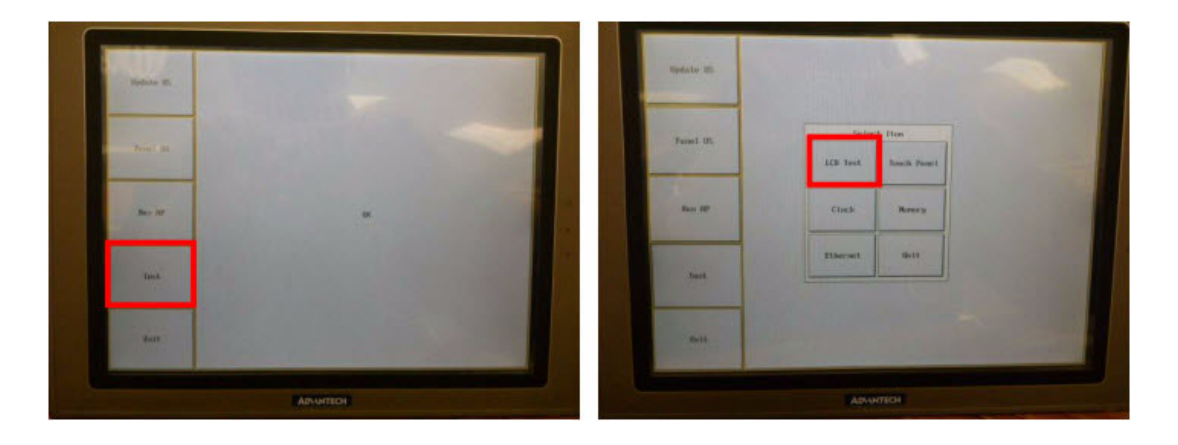

4. 進入 BIOS 模式, 然後依次選擇"TEST"→"LCD TEST"→"COM TEST"。

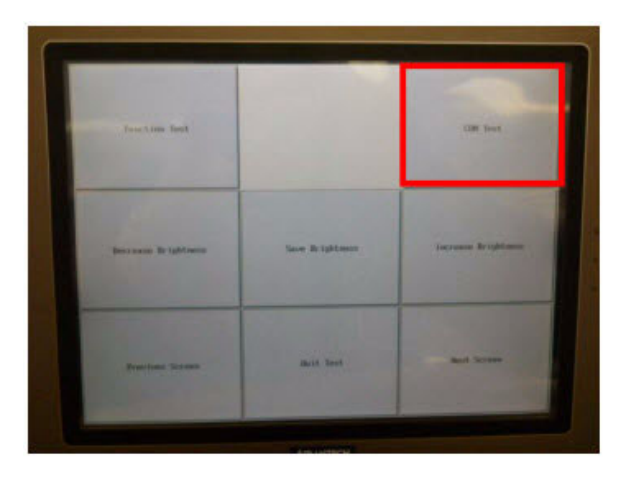

5. 選擇 "COM TEST"後,當 COM 埠回路設備連接至 HMI 後,將開始進行 COM 埠測 試。

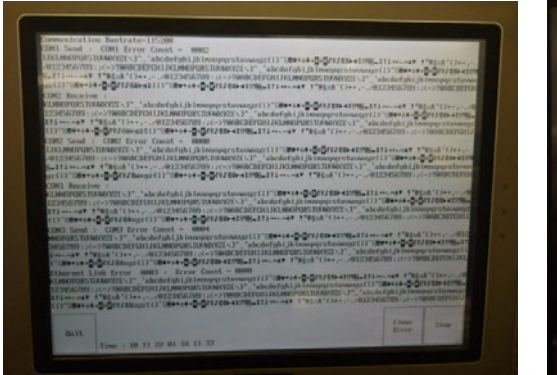

ommunication Bautrate=115200 Receiu

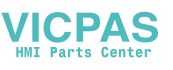

## 3.2 校準觸摸屏

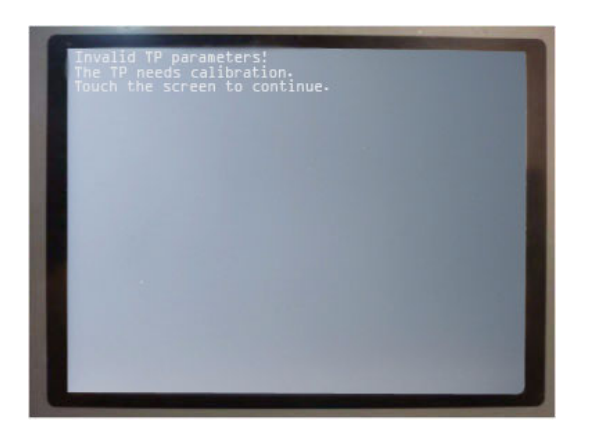

(錯誤資訊) Invalid TP parameters! The TP needs calibration. Touch the screen to continue.

若 BIOS 與 "Panel Setup"之間的觸摸位置偏移量超過 5%, HMI 將自動顯示該資訊。 這不是硬體問題, 用戶只需按照以下步驟進行觸摸屏校準。

1. 進入 "Panel Setup" 模式, 選擇 "Touch Panel" 運行校準。

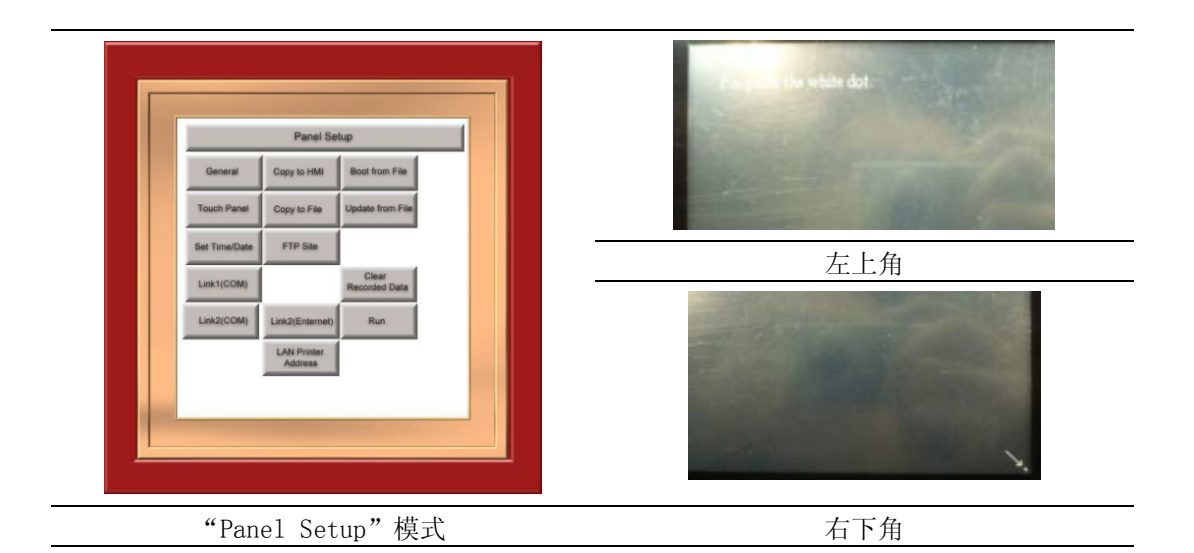

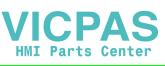

2. 若校準後仍看到相同的錯誤資訊,請進入 BIOS 模式然後運行以下觸摸校準步驟。

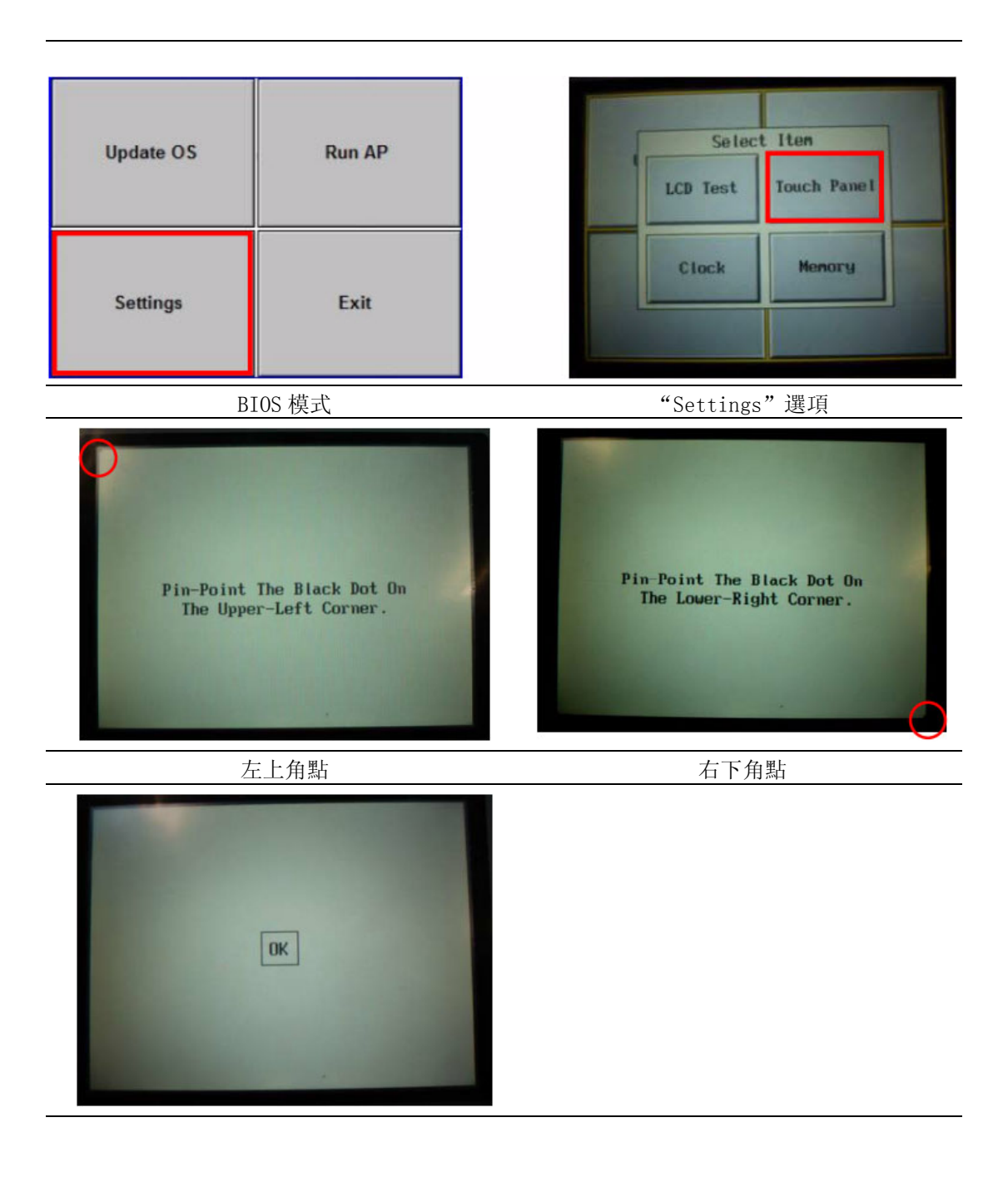

3. 最後,點擊"OK"終止校準步驟。

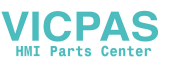

## 3.3 處理電池低電量狀態

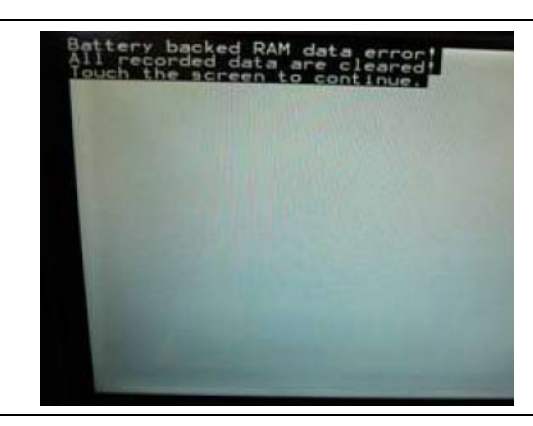

錯誤資訊 Battery backup RAM data error! All recorded data are cleared! Touch the screen to continue.

### 原因:

- 1. 低電壓導致備份記憶體錯誤 (低於 2.1 V)。
- 2. 電池損壞導致備份記憶體錯誤。

### 解決方案:

- 1. 運行 HMI 達 24 ~ 48 小時來給電池充電。若該問題由低壓引起,電池充電後 HMI 將能繼續使用。
- 2. 進行電池充電後,若 HMI 運行時仍出現此錯誤資訊,請將此 HMI 返回給製造商進 行檢查和維修。

測試和故障排除

## 3.4 複製 AP 至另一台同等型號的 HMI

如何將 HMI AP 複製到另一台同等型號的 HMI 呢?

- 1. 通過 RS-485 電纜連接 HMI 1 與 HMI 2, 用戶可使用 COM 1 或 COM 2。
- 2. HMI 1 進入 "Panel Setup" 模式, 在 HMI 1 上選擇 "Copy to HMI"。

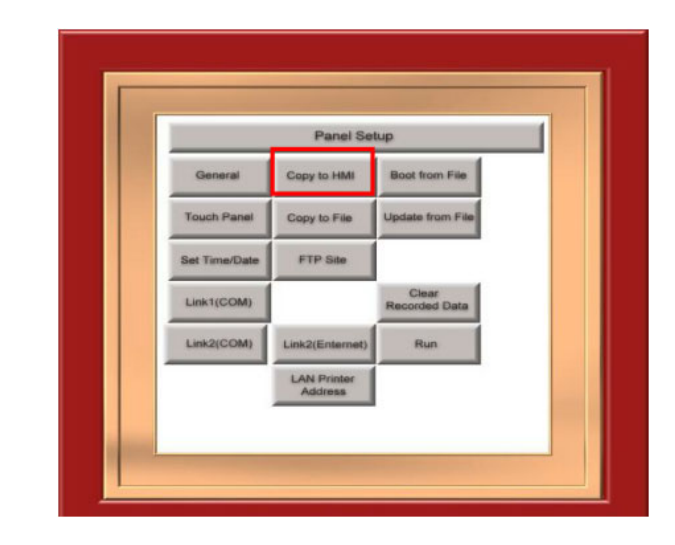

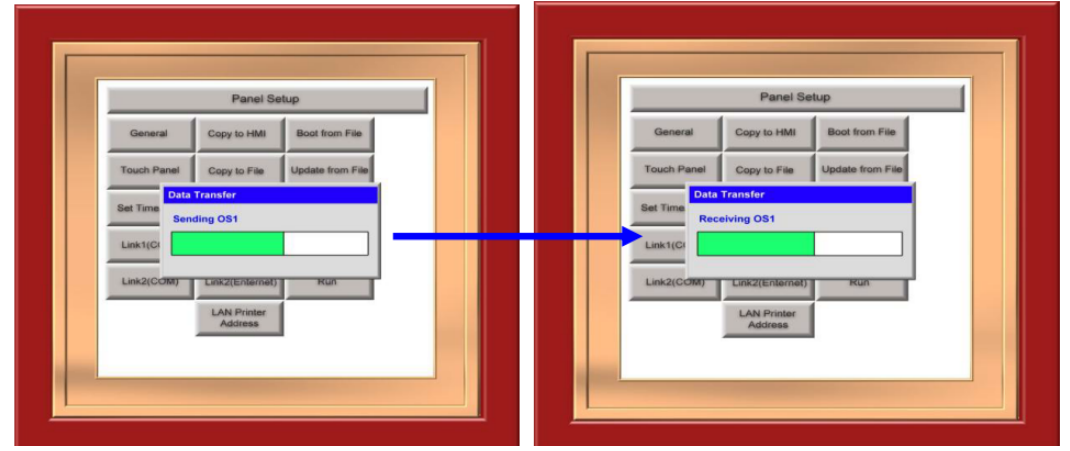

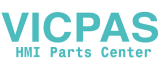

ω

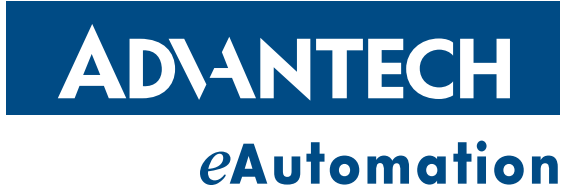

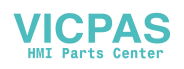

www.advantech.com.cn 使用前請檢查核實產品的規格。本手冊僅作為參考。 產品規格如有變更,恕不另行通知。 未經研華公司書面許可,本手冊中的所有內容不得通過任何途徑以任何形式複製、翻 印、翻譯或者傳輸。 所有的產品品牌或產品型號均為公司之注冊商標。 ©研華公司 2011